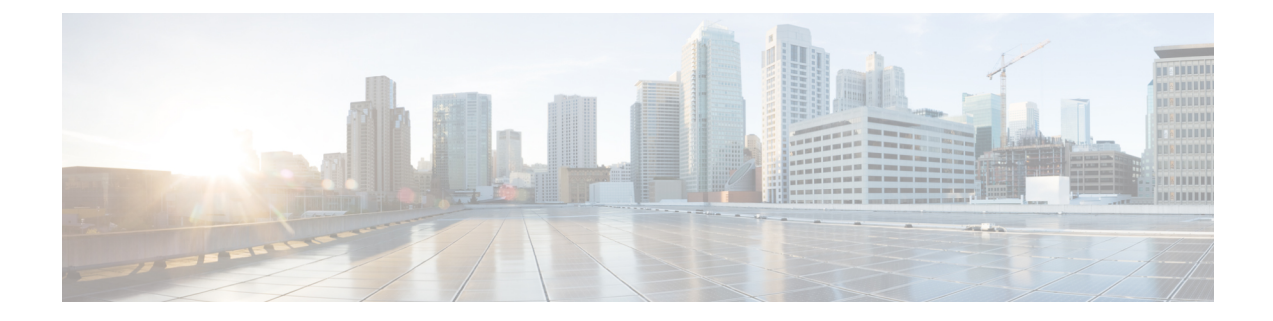

# **Software Maintenance Upgrade**

The Software Maintenance Upgrade (SMU) is a package that can be installed on a system to provide a fix or a security resolution to a released image.

- Restrictions for Software Maintenance Upgrade, on page 1
- Information About Software Maintenance Upgrade, on page 1
- How to Manage Software Maintenance Updates, on page 2
- Configuration Examples for Software Maintenance Upgrade, on page 5
- Additional References for Software Maintenance Upgrade, on page 18
- Feature History for Software Maintenance Upgrade, on page 18

# **Restrictions for Software Maintenance Upgrade**

- Hot patching is not supported on Cisco Catalyst 9200 Series Switches.
- SMU supports cold patching using install mode only.

# Information About Software Maintenance Upgrade

### **SMU** Overview

The SMU is a package that can be installed on a system to provide a fix or a security resolution to a released image. An SMU package is provided on a per release and per component basis.

An SMU provides a significant benefit over classic Cisco IOS software because it allows you to address network issues quickly while reducing the time and scope of the testing required. The Cisco IOS XE platform internally validates SMU compatibility and does not allow you to install noncompatible SMUs.

All the SMUs are integrated into the subsequent Cisco IOS XE software maintenance releases. An SMU is an independent and self-sufficient package and it does not have any prerequisites or dependencies. You can choose which SMUs to install or uninstall in any order.

SMUs are supported only on Extended Maintenance releases and for the full lifecycle of the underlying software release.

Perform these basic steps to install an SMU:

- **1.** Add the SMU to the filesystem.
- 2. Activate the SMU on the system.
- 3. Commit the SMU changes so that it is persistent across reloads.

### **SMU Workflow**

The SMU process is initiated with a request to the Cisco Customer Support. Contact your customer support to raise an SMU request.

At release time, the SMU package is posted to the Cisco Software Download page and can be downloaded and installed.

### **SMU** Package

The SMU package contains a small set of files for patching the release along with metadata that describes the contents of the package, and fix for the reported issue that the SMU is requested for. The SMU package also supports patching of the public key infrastructure (PKI) component.

### **SMU** Reload

The SMU type describes the effect the installed SMU has on the corresponding system. SMUs might not have an impact on traffic, or might result in device restart, reload, or switchover. Run the **show install package flash**: *filename* command to verify whether a reload is required or not.

All SMUs require a cold reload of the system during activation. A cold reload is the complete reload of the operating system. This action affects the traffic flow for the duration of the reload ( $\sim$ 5 min currently). This reload ensures that all processes are started with the correct libraries and files that are installed as part of the SMU.

## How to Manage Software Maintenance Updates

The following sections provide information about managing SMUs.

You can install, activate, and commit an SMU package using a single command (1-step process) or using separate commands (3-step process).

 $\mathcal{P}$ 

**Tip** Use the 1-step process when you have to install just one SMU package file and use the 3-step process when you have to install multiple SMUs. The 3-step process minimises the number of reloads required when you have more than one SMU package file to install.

### Installing an SMU Package: 1-Step Process

This task shows how to use the single **install add file activate commit** command for installing an SMU package.

L

#### Before you begin

Check that the SMU you are about to install corresponds to the software image installed on your device. For example, SMU cat9k\_lite\_iosxe.16.09.04.CSCvk70181.SPA.smu.bin is compatible with software image cat9k\_lite\_iosxe.16.09.04.SPA.bin.

#### Procedure

|        | Command or Action                                                                                                    | Purpose                                                                                                    |
|--------|----------------------------------------------------------------------------------------------------|----------------------------------------------------------------------------------------------------|
| Step 1 | enable<br>Example:<br>Device> enable                                                                                                    | Enables privileged EXEC mode. Enter your password, if prompted.                                                                                                    |
| Step 2 | <pre>install add file flash: filename [activate<br/>commit]<br/>Example:<br/>Device# install add file<br/>flash:cat9k_lite_icsse.16.09.04.CSCvk70181.SPA.smi.bir<br/>activate commit</pre> | Copies the maintenance update package fromflash to the device, performs a compatibilitycheck for the platform and image versions,activates the SMU package, and makes thepackage persistent across reloads. Thiscommand extracts the individual componentsof the .bin file into the subpackages andpackages.conf files.You can also copy the SMU package from froma remote location (through FTP, HTTP, HTTPS,or TFTP).NoteIf the SMU file is copied using<br>TFTP, use bootflash to activate<br>the SMU. |
| Step 3 | exit<br>Example:<br>Device# exit                                                                                                    | Exits privileged EXEC mode and returns to user EXEC mode.                                                                                                    |

### **Installing an SMU Package: 3-Step Process**

This task shows you the 3-step process for installing an SMU package. Use this method to install multiple SMUs and avoid multiple reloads.

#### Before you begin

Check that the SMU you are about to install corresponds to the software image installed on your device. For example, SMU cat9k\_lite\_iosxe.16.09.04.CSCvk70181.SPA.smu.bin is compatible with software image cat9k\_lite\_iosxe.16.09.04.SPA.bin.

#### Procedure

|        | Command or Action                                                                                                    | Purpose                                                                                                    |
|--------|----------------------------------------------------------------------------------------------------|----------------------------------------------------------------------------------------------------|
| Step 1 | enable<br>Example:<br>Device> enable                                                                                                    | Enables privileged EXEC mode. Enter your password if prompted.                                                                                                    |
| Step 2 | install add file location filename<br>Example:<br>Device# install add file<br>flash:cat9k_lite_icsse.16.12.03.CSCvt22238.SPA.smu.bir<br>Device# install add file<br>flash:cat9k_lite_icsse.16.12.03.CSCvt72427.SPA.smu.bir | Copies the maintenance update package from<br>flash to the device, and then performs a<br>compatibility check for the platform and image<br>versions, and adds the SMU package on all<br>member nodes or FRUs, as applicable. This<br>command also runs base compatibility checks<br>on a file to ensure that the SMU package is<br>supported on the platform. It also adds an entry<br>in the package/SMU.sta file, so that its status<br>can be monitored and maintained. |
|        |                                                                                                    | remote location (through FTP, HTTP, HTTPS, or TFTP).                                                                                                    |
| Step 3 | install activate file location filename<br>Example:<br>Device# install activate file<br>flash:cat9k_lite_iosse.16.12.03.CSCvt22238.SPA.smu.bin,<br>cat9k_lite_iosse.16.12.03.CSCvt72427.SPA.smu.bin                        | Activates the SMU package file that was added<br>and updates the package status details. You will<br>be promped to reload the system in order to<br>complete the activation process.<br>When entering multiple SMUs, use a comma<br>(without a space before or after), to separate file<br>names. Also ensure that total number of<br>characters does not exceed 128. This step<br>involves a reload.                                                                       |
| Step 4 | install commit<br>Example:<br>Device# install commit                                                                                                    | Commits the activation changes to be persistent<br>across reloads.<br>The commit can be done after activation while<br>the system is up, or after the first reload. If a<br>package is activated but not committed, it<br>remains active after the first reload, but not after<br>the second reload.                                                                                                    |

### **Managing an SMU**

This task shows how to rollback the installation state, deactivate, and remove a previously installed SMU package from the device. This can be used for a SMU that has been installed with the 1-step and 3-step process.

|        | Command or Action                                                                         | Purpose                                                                                                    |
|--------|-------------------------------------------------------------------------------------------|----------------------------------------------------------------------------------------------------|
| Step 1 | enable                                                                                    | Enables privileged EXEC mode. Enter your                                                                   |
|        | Example:                                                                                  | password if prompted.                                                                                      |
|        | Device> enable                                                                            |                                                                                                    |
| Step 2 | install rollback to {base   committed   id commit-ID}                                     | Returns the device to the previous installation state. After the rollback, a reload is required.           |
|        | Example:                                                                                  |                                                                                                    |
|        | Device# install rollback to committed                                                     |                                                                                                    |
| Step 3 | install deactivate file <i>location</i> filename                                          | Deactivates an active package, updates the package status, and triggers a process to restart               |
|        | Device# install deactivate file<br>flash:cat9k_lite_iosxe.16.09.04.C3Cvk70181.SPA.smu.bin | or reload.                                                                                                 |
| Step 4 | install remove {file location filename   inactive}                                        | Checks if the specified SMU is inactive and if it is, deletes it from the file system. The <b>inactive</b> |
|        | Example:                                                                                  | option deletes all the inactive packages from the file system                                              |
|        | Device# install remove file<br>flash:cat9k_lite_iosxe.16.09.04.C3Cvk70181.SPA.smu.bin     |                                                                                                    |
| Step 5 | show version                                                                              | Displays the image version on the device.                                                                  |
|        | Example:                                                                                  |                                                                                                    |
|        | Device# show version                                                                      |                                                                                                    |
| Step 6 | show install summary                                                                      | Displays information about the active package.                                                             |
|        | <b>Example:</b><br>Device# show install summary                                           | The output of this command varies according to the <b>install</b> commands that are configured.            |

#### Procedure

# **Configuration Examples for Software Maintenance Upgrade**

The following is a list of SMU configuration examples.

- Example: Installing an SMU (3-Step Process, Using flash:), on page 5
- Example: Installing Multiple SMUs (3-Step Process, Using flash:), on page 8
- Example: Installing an SMU (3-Step Process, Using TFTP), on page 14
- Example: Managing a SMU Package (Additional show commands, Rollback, Deactivation), on page 16

#### Example: Installing an SMU (3-Step Process, Using flash:)

The following example shows how to install a SMU package by using the 3-step process. Here the SMU package file is saved in the device's flash.

1. Copying the SMU package file from flash and installing it.

```
Device# install add file flash:cat9k lite iosxe.16.09.04.CSCvk70181.SPA.smu.bin
install add: START Wed Jun 10 14:17:45 IST 2020
install add: Adding SMU
--- Starting initial file syncing ---
Info: Finished copying flash:cat9k lite iosxe.16.09.04.CSCvk70181.SPA.smu.bin to the
selected switch(es)
Finished initial file syncing
*Jun 10 14:17:48.128 IST: %INSTALL-5-INSTALL START INFO: Switch 1 R0/0: install engine:
Started install add flash:cat9k lite iosxe.16.09.04.CSCvk70181.SPA.smu.binExecuting pre
scripts....
Executing pre sripts done.
 -- Starting SMU Add operation ---
Performing SMU ADD on all members
  [1] SMU ADD package(s) on switch 1
  [1] Finished SMU ADD on switch 1
Checking status of SMU_ADD on [1]
SMU ADD: Passed on [1]
Finished SMU Add operation
SUCCESS: install add /flash/cat9k lite iosxe.16.09.04.CSCvk70181.SPA.smu.bin Wed Jun 10
14:18:00 IST 2020
```

Verifying the addition and installation of the SMU package file by using the **show install summary** command. The status of the SMU package file is *I*, because it has not been activated and committed yet.

Device# show install summary

2. Activating the SMU package file.

Device# install activate file flash:cat9k\_lite\_iosxe.16.09.04.CSCvk70181.SPA.smu.bin

install\_activate: START Wed Jun 10 14:19:59 IST 2020
install activate: Activating SMU

\*Jun 10 14:20:01.513 IST: %INSTALL-5-INSTALL\_START\_INFO: Switch 1 R0/0: install\_engine: Started install activate flash:cat9k\_lite\_iosxe.16.09.04.CSCvk70181.SPA.smu.bin

This operation requires a reload of the system. Do you want to proceed? [y/n]y Executing pre scripts.... Executing pre sripts done.

--- Starting SMU Activate operation ---Performing SMU\_ACTIVATE on all members [1] SMU ACTIVATE package(s) on switch 1

[1] Finished SMU ACTIVATE on switch 1 Checking status of SMU ACTIVATE on [1] SMU ACTIVATE: Passed on [1] Finished SMU Activate operation install activate: Reloading the box to complete activation of the SMU... install activate will reload the system now! \*Jun 10 14:20:22.258 IST: %INSTALL-5-INSTALL AUTO ABORT TIMER PROGRESS: Switch 1 R0/0: rollback timer: Install auto abort timer will expire in 7200 seconds Chassis 1 reloading, reason - Reload command Jun 10 14:20:28.291: %PMAN-5-EXITACTION: F0/0: pvp: Process manager is exiting: reload fp action requested Jun 10 14:20:30.718: %PMAN-5-EXITACTION: R0/0: pvp: Proce Jun 10 14:20:34.834: %PMAN-5-EXITACTION: CO/0: pvp: Process manager is exiting: Jun 10 14:20:36.053: %INSTALL-5-INSTALL COMPLETED INFO: R0/0: install engine: Completed install activate SMU flash:cat9k lite iosxe.16.09.04.CSCvk70181.SPA.smu.bin watchdog watchdog0: watchdog did not stop! reboot: Restarting system Initializing Hardware... <output truncated> ########### Jun 10 08:52:01.806: %BOOT-5-BOOTTIME SMU TEMP ACTIVE DETECTED: R0/0: install engine: SMU file /flash/cat9k lite iosxe.16.09.04.CSCvk70181.SPA.smu.bin active temporary... SMU commit is pending Cisco IOS Software [Fuji], Catalyst L3 Switch Software (CAT9K\_LITE\_IOSXE), Version 16.9.4, RELEASE SOFTWARE (fc2) Technical Support: http://www.cisco.com/techsupport

<output truncated>

Copyright (c) 1986-2019 by Cisco Systems, Inc.

Compiled Thu 22-Aug-19 17:30 by mcpre

Verifying activation of the SMU package file by using the **show install summary** command. The status of the SMU package file is U, because it has not been committed yet.

\_\_\_\_\_

#### **3.** Committing the SMU package file

```
Device# install commit
install_commit: START Wed Jun 10 14:38:42 IST 2020
install_commit: Committing SMU
*Jun 10 14:38:44.906 IST: %INSTALL-5-INSTALL_START_INFO: Switch 1 R0/0: install_engine:
Started install commitExecuting pre scripts....
Executing pre sripts done.
---- Starting SMU Commit operation ---
Performing SMU_COMMIT on all members
[1] SMU_COMMIT package(s) on switch 1
[1] Finished SMU_COMMIT on switch 1
```

```
Checking status of SMU COMMIT on [1]
SMU COMMIT: Passed on [1]
Finished SMU Commit operation
SUCCESS: install commit /flash/cat9k lite iosxe.16.09.04.CSCvk70181.SPA.smu.bin Wed Jun
10 14:38:58 IST 2020
*Jun 10 14:38:59.385 IST: %INSTALL-5-INSTALL COMPLETED INFO: Switch 1 R0/0:
install engine: Completed install commit SMU
```

Verifying the commit by using the show install summary command. The SMU package file has been installed, activated and committed and the status is c.

```
Device# show install summary
[ Switch 1 ] Installed Package(s) Information:
State (St): I - Inactive, U - Activated & Uncommitted,
      C - Activated & Committed, D - Deactivated & Uncommitted
_____
Type St Filename/Version
_____
     _____
SMU C flash:cat9k lite iosxe.16.09.04.CSCvk70181.SPA.smu.bin
IMG C
    16.9.4.0.3431
_____
Auto abort timer: inactive
_____
```

Verifying active packages by using the **show install active** command

```
Device# show install active
[ Switch 1 ] Active Package(s) Information:
State (St): I - Inactive, U - Activated & Uncommitted,
        C - Activated & Committed, D - Deactivated & Uncommitted
_____
Type St Filename/Version
    -------
SMU C flash:cat9k lite iosxe.16.09.04.CSCvk70181.SPA.smu.bin
   C 16.9.4.0.3431
```

Checking the version, by using the **show version** command:

```
Device# show version
Cisco IOS XE Software, Version 16.09.04
Cisco IOS Software [Fuji], Catalyst L3 Switch Software (CAT9K LITE IOSXE), Version 16.9.4,
RELEASE SOFTWARE (fc2)
Technical Support: http://www.cisco.com/techsupport
Copyright (c) 1986-2019 by Cisco Systems, Inc.
Compiled Thu 22-Aug-19 17:30 by mcpre
. . .
```

#### Example: Installing Multiple SMUs (3-Step Process, Using flash:)

The following example shows how to install multiple SMU package files by using the 3-step process. Here the SMU package files are saved in the device's flash.

The SMU files being installed on the switch stack are: cat9k lite iosxe.16.12.03.CSCvt22238.SPA.smu.bin and cat9k lite iosxe.16.12.03.CSCvt72427.SPA.smu.bin

IMG

1. (Optional) Checking that the switch stack is ready and that the SMU package files are in the device's flash.

Device# show switch Switch/Stack Mac Address : 08ec.f586.aa80 - Local Mac Address Mac persistency wait time: Indefinite H/W Current Switch# Role Mac Address Priority Version State \_\_\_\_\_ \_\_\_\_\_ \*1 Active 08ec.f586.aa80 1 V01 Readv 2 Member 7488.bb3c.f600 1 V01 Readv V01 3 Member 7488.bb3f.9c00 1 Ready Member 08ec.f5ee.1080 Standby 08ec.f589.7c80 1 V01 4 Readv . 1 5 V01 Ready Device# dir flash: | i smu 89075 -rw- 79256 Oct 26 2035 07:07:42 +00:00

cat9k\_lite\_iosxe.16.12.03.CSCvt22238.SPA.smu.bin 89082 -rw- 9656 Oct 26 2035 07:08:08 +00:00 cat9k\_lite\_iosxe.16.12.03.CSCvt72427.SPA.smu.bin

2. Copying the SMU package files from flash and adding them.

Only one SMU package file is added at a time; no reload is required between the addition of the SMU package files.

```
Device# install add file flash:cat9k lite iosxe.16.12.03.CSCvt22238.SPA.smu.bin
install add: START Fri Oct 26 07:10:59 UTC 2035
Oct 26 07:11:01.695 %INSTALL-5-INSTALL START INFO: R0/0: install engine: Started install
add flash:cat9k lite iosxe.16.12.03.CSCvt22238.SPA.smu.bin
install add: Adding SMU
install add: Checking whether new add is allowed ....
--- Starting initial file syncing ---
*Oct 26 07:11:01.643: %INSTALL-5-INSTALL START INFO: Switch 1 R0/0: install engine:
Started install add flash:cat9k lite iosxe.16.12.03.CSCvt22238.SPA.smu.bin[1]: Copying
flash:cat9k_lite_iosxe.16.12.03.CSCvt22238.SPA.smu.bin from switch 1 to switch 2 3 4 5
[2 3 4 5]: Finished copying to switch 2 switch 3 switch 4 switch 5
Info: Finished copying flash:cat9k lite iosxe.16.12.03.CSCvt22238.SPA.smu.bin to the
selected switch(es)
Finished initial file syncing
--- Starting SMU Add operation ---
Performing SMU ADD on all members
  [1] SMU ADD package(s) on switch 1
  [1] Finished SMU ADD on switch 1
  [2] SMU_ADD package(s) on switch 2
  [2] Finished SMU ADD on switch 2
  [3] SMU ADD package(s) on switch 3
  [3] Finished SMU ADD on switch 3
  [4] SMU ADD package(s) on switch 4
  [4] Finished SMU ADD on switch 4
  [5] SMU ADD package(s) on switch 5
  [5] Finished SMU ADD on switch 5
Checking status of SMU ADD on [1 2 3 4 5]
SMU ADD: Passed on \left[1\ 2\ 3\ 4\ 5\right]
Finished SMU Add operation
SUCCESS: install_add Fri Oct 26 07:11:45 UTC 2035
Oct 26 07:11:46.695 %INSTALL-5-INSTALL_COMPLETED_INFO: R0/0: install_engine: Completed
install add SMU flash:cat9k lite iosxe.16.12.03.CSCvt22238.SPA.smu.bin
Device#
```

\*Oct 26 07:11:46.656: %INSTALL-5-INSTALL\_COMPLETED\_INFO: Switch 1 R0/0: install\_engine: Completed install add SMU flash:cat9k lite iosxe.16.12.03.CSCvt22238.SPA.smu.bin

Verifying the addition of the first SMU package file by using the **show install summary** command.

#### Adding the second SMU package file.

Device# install add file flash:cat9k lite iosxe.16.12.03.CSCvt72427.SPA.smu.bin

```
install_add: START Fri Oct 26 07:12:38 UTC 2035
Oct 26 07:12:40.782 %INSTALL-5-INSTALL START INFO: R0/0: install engine: Started install
add flash:cat9k lite iosxe.16.12.03.CSCvt72427.SPA.smu.bin
install add: Adding SMU
install add: Checking whether new add is allowed ....
--- Starting initial file syncing ---
*Oct 26 07:12:40.743: %INSTALL-5-INSTALL START INFO: Switch 1 R0/0: install engine:
Started install add flash:cat9k lite iosxe.16.12.03.CSCvt72427.SPA.smu.bin[1]: Copying
flash:cat9k lite iosxe.16.12.03.CSCvt72427.SPA.smu.bin from switch 1 to switch 2 3 4 5
[2 3 4 5]: Finished copying to switch 2 switch 3 switch 4 switch 5
Info: Finished copying flash:cat9k lite iosxe.16.12.03.CSCvt72427.SPA.smu.bin to the
selected switch(es)
Finished initial file syncing
--- Starting SMU Add operation ---
Performing SMU ADD on all members
  [1] SMU ADD package(s) on switch 1
  [1] Finished SMU ADD on switch 1
  [2] SMU ADD package(s) on switch 2
  [2] Finished SMU ADD on switch 2
  [3] SMU_ADD package(s) on switch 3
  [3] Finished SMU ADD on switch 3
  [4] SMU ADD package(s) on switch 4
  [4] Finished SMU ADD on switch 4
  [5] SMU ADD package(s) on switch 5
  [5] Finished SMU ADD on switch 5
Checking status of SMU ADD on [1 2 3 4 5]
SMU ADD: Passed on [1 2 3 4 5]
Finished SMU Add operation
SUCCESS: install add Fri Oct 26 07:13:24 UTC 2035
Oct 26 07:13:25.656 %INSTALL-5-INSTALL COMPLETED INFO: R0/0: install engine: Completed
install add SMU flash:cat9k lite iosxe.16.12.03.CSCvt72427.SPA.smu.bin
Decive#
*Oct 26 07:13:25.616: %INSTALL-5-INSTALL COMPLETED INFO: Switch 1 R0/0: install engine:
```

```
Completed install add SMU flash:cat9k_lite_iosxe.16.12.03.CSCvt72427.SPA.smu.bin
```

Verifying the addition and installation of both the SMU package files by using the **show install summary** command. The status of both package files is I, because they have not been activated and committed yet.

Device# show install summary

3. Activating the SMU package files.

When entering multiple SMUs, use a comma (without a space before or after), to separate file names. Also ensure that total number of characters does not exceed 128. This step involves a reload.

```
Device# install activate file
flash:cat9k_lite_iosxe.16.12.03.CSCvt22238.SPA.smu.bin,cat9k_lite_iosxe.16.12.03.CSCvt72427.SPA.smu.bin
```

install\_activate: START Sun Oct 28 13:23:42 UTC 2035 Oct 28 13:23:44.620 %INSTALL-5-INSTALL\_START\_INFO: R0/0: install\_engine: Started install activate flash:cat9k\_lite\_iosxe.16.12.03.CSCvt22238.SPA.smu.bin,cat9k\_lite\_iosxe.16.12.03.CSCvt72427.SPA.smu.bin install\_activate: Activating SMU

\*Oct 28 13:23:44.581: %INSTALL-5-INSTALL\_START\_INFO: Switch 1 R0/0: install\_engine: Started install activate flash:cat9k\_lite\_iosxe.16.12.03.CSCvt22238.SPA.smu.bin,cat9k\_lite\_iosxe.16.12.03.CSCvt72427.SPA.smu.bin

This operation may require a reload of the system. Do you want to proceed? [y/n]y Executing pre scripts....

Executing pre sripts done.

--- Starting SMU Activate operation ---Performing SMU ACTIVATE on all members

\*Oct 28 13:24:41.563: %INSTALL-5-INSTALL\_AUTO\_ABORT\_TIMER\_PROGRESS: Switch 1 R0/0: rollback\_timer: Install auto abort timer will expire in 7200 secondsOct 28 13:24:43.259: %INSTALL-5-INSTALL\_AUTO\_ABORT\_TIMER\_PROGRESS: R0/0: rollback\_timer: Install auto abort timer will expire in 7200 seconds \*Oct 28 13:24:43.222: %INSTALL-5-INSTALL\_AUTO\_ABORT\_TIMER\_PROGRESS: Switch 4 R0/0: rollback\_timer: Install auto abort timer will expire in 7200 seconds \*Oct 28 13:24:43.192: %INSTALL-5-INSTALL\_AUTO\_ABORT\_TIMER\_PROGRESS: Switch 3 R0/0: rollback\_timer: Install auto abort timer will expire in 7200 seconds \*Oct 28 13:24:43.192: %INSTALL-5-INSTALL\_AUTO\_ABORT\_TIMER\_PROGRESS: Switch 3 R0/0: rollback\_timer: Install auto abort timer will expire in 7200 seconds \*Oct 28 13:24:43.134: %INSTALL-5-INSTALL\_AUTO\_ABORT\_TIMER\_PROGRESS: Switch 2 R0/0: rollback\_timer: Install auto abort timer will expire in 7200 seconds \*Oct 28 13:24:43.825: %INSTALL-5-INSTALL\_AUTO\_ABORT\_TIMER\_PROGRESS: Switch 5 R0/0: rollback\_timer: Install auto abort timer will expire in 7200 seconds \*Oct 28 13:24:43.825: %INSTALL-5-INSTALL\_AUTO\_ABORT\_TIMER\_PROGRESS: Switch 5 R0/0: rollback\_timer: Install auto abort timer will expire in 7200 seconds \*Oct 28 13:24:43.825: %INSTALL-5-INSTALL\_AUTO\_ABORT\_TIMER\_PROGRESS: Switch 5 R0/0: rollback\_timer: Install auto abort timer will expire in 7200 seconds [1] SMU\_ACTIVATE package(s) on switch 1 [1] Finished SMU ACTIVATE on switch 1

[2] SMU ACTIVATE package(s) on switch 2

[2] Finished SMU ACTIVATE on switch 2

[3] SMU ACTIVATE package(s) on switch 3 [3] Finished SMU ACTIVATE on switch 3 [4] SMU ACTIVATE package(s) on switch 4 [4] Finished SMU ACTIVATE on switch 4 [5] SMU ACTIVATE package(s) on switch 5 [5] Finished SMU\_ACTIVATE on switch 5 Checking status of SMU ACTIVATE on [1 2 3 4 5] SMU ACTIVATE: Passed on [1 2 3 4 5] Finished SMU Activate operation install activate: Reloading the box to complete activation of the SMU... install activate will reload the system now! Chassis 4 reloading, reason - Reload command reload fp action requested rp processes exit with reload switch code watchdog watchdog0: watchdog did not stop! reboot: Restarting system Initializing Hardware... System Bootstrap, Version 16.12.1r [FC6], RELEASE SOFTWARE (P) Compiled Thu 02/13/2020 12:36:08 by rel Current ROMMON image : Primary C9200L-24T-4G platform with 2097152 Kbytes of main memory boot: attempting to boot from [flash:packages.conf] boot: reading file packages.conf ############ Oct 28 13:26:55.653: %BOOT-5-BOOTTIME SMU TEMP ACTIVE DETECTED: R0/0: install engine: SMU file /flash/cat9k lite iosxe.16.12.03.CSCvt72427.SPA.smu.bin active temporary... SMU commit is pending Oct 28 13:26:55.912: %BOOT-5-BOOTTIME SMU TEMP ACTIVE DETECTED: R0/0: install engine: SMU file /flash/cat9k\_lite\_iosxe.16.12.03.CSCvt22238.SPA.smu.bin active temporary... SMU commit is pending Waiting for 120 seconds for other switches to boot ########## Switch number is 4

Verifying activation of the SMU package files by using the **show install summary** command. The status of both files is U, because they have not been committed yet.

All switches in the stack have been discovered. Accelerating discovery

\_\_\_\_\_

Auto abort timer: active on install\_activate, time before rollback - 01:50:16

\_\_\_\_\_

#### **4.** Committing the SMU package file

```
*Oct 28 13:34:45.146: %INSTALL-5-INSTALL_START_INFO: Switch 1 R0/0: install_engine:
Started install commitinstall_commit: Committing SMU
Executing pre scripts....
Executing pre sripts done.
--- Starting SMU Commit operation ---
Performing SMU COMMIT on all members
```

```
*Oct 28 13:35:24.436: %PLATFORM-4-ELEMENT_WARNING: Switch 1 R0/0: smand: 5/RP/0: limited
space - copy files out of flash: directory. flash: value 84% (1599 MB) exceeds warning
level 70% (1337 MB).
*Oct 28 13:35:30.587: %PLATFORM-4-ELEMENT_WARNING: Switch 1 R0/0: smand: 2/RP/0: limited
space - copy files out of flash: directory. flash: value 74% (1412 MB) exceeds warning
level 70% (1337 MB). [1] SMU_COMMIT package(s) on switch 1
[1] Finished SMU_COMMIT on switch 1
[2] SMU_COMMIT package(s) on switch 2
[2] Finished SMU_COMMIT on switch 2
[3] SMU_COMMIT package(s) on switch 3
```

```
[3] Finished SMU COMMIT on switch 3
```

[4] SMU COMMIT package(s) on switch 4

- [4] Finished SMU COMMIT on switch 4
- [5] SMU COMMIT package(s) on switch 5
- [5] Finished SMU COMMIT on switch 5
- Checking status of SMU\_COMMIT on [1 2 3 4 5] SMU\_COMMIT: Passed on [1 2 3 4 5] Finished SMU Commit operation

```
SUCCESS: install_commit /flash/cat9k_lite_iosxe.16.12.03.CSCvt72427.SPA.smu.bin
/flash/cat9k_lite_iosxe.16.12.03.CSCvt22238.SPA.smu.bin
Sun Oct 28 13:35:52 UTC 2035
Oct 28 13:35:53.789 %INSTALL-5-INSTALL_COMPLETED_INFO: R0/0: install_engine: Completed
install commit SMU
```

```
JJ22-Vore_stack-24TE#
*Oct 28 13:35:53.749: %INSTALL-5-INSTALL_COMPLETED_INFO: Switch 1 R0/0: install_engine:
    Completed install commit SMU
```

Verifying the commit by using the **show install summary** command. The SMU package files have been installed, activated and committed, and the status is c.

```
Device# show install summary
[ Switch 1 2 3 4 5 ] Installed Package(s) Information:
State (St): I - Inactive, U - Activated & Uncommitted,
        C - Activated & Committed, D - Deactivated & Uncommitted
_____
                     _____
Type St Filename/Version
SMU C
        flash:cat9k lite iosxe.16.12.03.CSCvt22238.SPA.smu.bin
SMU C
        flash:cat9k_lite_iosxe.16.12.03.CSCvt72427.SPA.smu.bin
TMG
   С
        16.12.3.0.3752
Auto abort timer: inactive
    _____
```

#### Example: Installing an SMU (3-Step Process, Using TFTP)

The following example shows how to install a SMU package by using the 3-step process. Here the SMU package file is saved in a remote (TFTP) location.

1. Adding the SMU package file.

```
Device# install add file
tftp://172.16.0.1//tftpboot/folder1/cat9k_lite_iosxe.16.09.04.CSCvk70181.SPA.smu.bin
```

```
Jun 22 11:32:27.035: %INSTALL-5-INSTALL START INFO: R0/0: install engine: Started install
add tftp://172.16.0.1//tftpboot/folder1/cat9k_lite_iosxe.16.09.04.CSCvk70181.SPA.smu.bin
Jun 22 11:32:27.035 %INSTALL-5-INSTALL START INFO: R0/0: install engine: Started install
add tftp://172.16.0.1//tftpboot/folder1/cat9k lite iosxe.16.09.04.CSCvk70181.SPA.smu.bin
Downloading file
tftp://172.16.0.1//tftpboot/folder1/cat9k lite iosxe.16.09.04.CSCvk70181.SPA.smu.bin
Finished downloading file
tftp://172.16.0.1//tftpboot/folder1/cat9k lite iosxe.16.09.04.CSCvk70181.SPA.smu.bin to
flash:cat9k lite iosxe.16.09.04.CSCvk70181.SPA.smu.bin
install_add: Adding SMU
install add: Checking whether new add is allowed ....
--- Starting initial file syncing ---
025335: *Jun 22 2020 11:32:26 UTC: %INSTALL-5-INSTALL START INFO: Switch 1 R0/0:
install engine: Started install add
tftp://172.16.0.1//tftpboot/folder1/cat9k lite iosxe.16.09.04.CSCvk70181.SPA.smu.bin[1]:
Copying flash:cat9k lite iosxe.16.09.04.CSCvk70181.SPA.smu.bin from switch 1 to switch
[2]: Finished copying to switch 2
Info: Finished copying flash:cat9k lite iosxe.16.09.04.CSCvk70181.SPA.smu.bin to the
selected switch(es)
Finished initial file syncing
--- Starting SMU Add operation ---
Performing SMU ADD on all members
[1] SMU ADD package(s) on switch 1
[1] Finished SMU ADD on switch 1
[2] SMU ADD package(s) on switch 2
[2] Finished SMU ADD on switch 2
Checking status of SMU ADD on [1 2]
SMU ADD: Passed on [1 2]
Finished SMU Add operation
SUCCESS: install_add Mon Jun 22 11:32:56 UTC 2020
Jun 22 11:32:57.598: %INSTALL-5-INSTALL COMPLETED INFO: R0/0: install engine: Completed
install add SMU flash:cat9k lite iosxe.16.09.04.CSCvk70181.SPA.smu.bin
Jun 22 11:32:57.598 %INSTALL-5-INSTALL_COMPLETED_INFO: R0/0: install_engine: Completed
install add SMU flash:cat9k lite iosxe.16.09.04.CSCvk70181.SPA.smu.bin
ECSG-SEC-C9200-24P#
025336: *Jun 22 2020 11:32:57 UTC: %INSTALL-5-INSTALL COMPLETED INFO: Switch 1 R0/0:
install engine: Completed install add SMU
flash:cat9k lite iosxe.16.09.04.CSCvk70181.SPA.smu.bin
```

Verifying addition by using the **show install summary** command.

#### Device# show install summary

```
[ Switch 1 2 ] Installed Package(s) Information:
State (St): I - Inactive, U - Activated & Uncommitted,
C - Activated & Committed, D - Deactivated & Uncommitted
```

```
Type St Filename/Version

SMU I flash:cat9k_lite_iosxe.16.09.04.CSCvk70181.SPA.smu.bin

IMG C 16.12.02.0.6

Auto abort timer: inactive
```

#### **2.** Activating the SMU package file.

**Note** You use TFTP to add the SMU package file (in the previous step) and *flash*, to activate - not TFTP.

Device# install activate file flash:cat9k lite iosxe.16.09.04.CSCvk70181.SPA.smu.bin

install activate: START Mon Jun 22 11:37:17 UTC 2020

Jun 22 11:37:37.582: %INSTALL-5-INSTALL\_START\_INFO: R0/0: install\_engine: Started install activate flash:cat9k\_lite\_iosxe.16.09.04.CSCvk70181.SPA.smu.bin Jun 22 11:37:37.582 %INSTALL-5-INSTALL\_START\_INFO: R0/0: install\_engine: Started install activate flash:cat9k\_lite\_iosxe.16.09.04.CSCvk70181.SPA.smu.bin install\_activate: Activating SMU

025337: \*Jun 22 2020 11:37:37 UTC: %INSTALL-5-INSTALL\_START\_INFO: Switch 1 R0/0: install\_engine: Started install activate flash:cat9k\_lite\_iosxe.16.09.04.CSCvk70181.SPA.smu.bin This operation may require a reload of the system. Do you want to proceed? [y/n]n

Checking the version, by using the **show version** command:

```
Device# show version
Cisco IOS XE Software, Version 16.09.04
Cisco IOS Software [Fuji], Catalyst L3 Switch Software (CAT9K_LITE_IOSXE), Version 16.9.4,
RELEASE SOFTWARE (fc2)
Technical Support: http://www.cisco.com/techsupport
Copyright (c) 1986-2019 by Cisco Systems, Inc.
Compiled Thu 22-Aug-19 17:30 by mcpre
<output truncated>
```

#### 3. Committing the SMU package file.

Device# install commit

```
install_commit: START Mon Jun 22 11:38:48 UTC 2020
SUCCESS: install_commit Mon Jun 22 11:38:52 UTC 2020
Device#
```

Verifying that the update package is now committed, and that it will be persistent across reloads:

Device# show install summary

```
Active Packages:
tftp:cat9k_lite_iosxe.16.09.04.CSCvk70181.SPA.smu.bin
Inactive Packages:
No packages
Committed Packages:
tftp:cat9k_lite_iosxe.16.09.04.CSCvk70181.SPA.smu.bin
Uncommitted Packages:
```

No packages Device#

#### Example: Managing a SMU Package (Additional show commands, Rollback, Deactivation)

The following sample output displays information about active, inactive, committed, and uncommitted packages by using the **show install summary** command. Here SMU package file cat9k lite iosxe.16.09.04.CSCvk70181.SPA.smu.bin is active and committed:

```
Device# show install summary
```

```
Active Packages:
    tftp:cat9k_lite_iosxe.16.09.04.CSCvk70181.SPA.smu.bin
Inactive Packages:
    No packages
Committed Packages:
    tftp:cat9k_lite_iosxe.16.09.04.CSCvk70181.SPA.smu.bin
Uncommitted Packages:
    No packages
Device#
```

The following is sample output from the **show install active** command:

```
Device# show install active
```

```
Active Packages:
tftp:cat3k-universalk9.2017-01-10 13.15.1.CSCxxx.SSA.dmp.bin
```

The following example shows how to rollback an update package to the committed package:

Device# install rollback to base

```
install_rollback: START Wed Jun 10 11:27:41 IST 2020
This rollback would require a reload. Do you want to proceed? [y/n]y
2 install_rollback: Reloading the box to take effect
```

```
Initializing Hardware ...
<after reload>
Device#
```

The following is sample output from the **show install summary** command:

Device# show install summary

```
Active Packages:

tftp:cat9k_lite_iosxe.16.09.04.CSCvk70181.SPA.smu.bin

Inactive Packages:

No packages

Committed Packages:

tftp:cat9k_lite_iosxe.16.09.04.CSCvk70181.SPA.smu.bin

Uncommitted Packages:

No packages

Device#
```

The following is sample output from the **show install log** command:

Device# show install log

```
[0|install_op_boot]: START Wed Jun 10 19:31:50 Universal 2020
[0|install_op_boot]: END SUCCESS Wed Jun 10 19:31:56 Universal 2020
```

The following example shows how to deactivate an SMU package file:

Device# install deactivate file tftp:cat9k lite iosxe.16.09.04.CSCvk70181.SPA.smu.bin

install\_deactivate: START Wed Jun 10 10:49:07 IST 2020 The activation step would require a reload. Do you want to proceed? [y/n]y Regular SMU. Reloading the box to complete activation of the SMU...

```
Initializing Hardware...
...
<after reload>
Device#
```

The following is sample output from the **show install summary** command:

Device# show install summary

```
Active Packages:
No packages
Inactive Packages:tftp:cat9k_lite_iosxe.16.09.04.CSCvk70181.SPA.smu.bin
Committed Packages:
No packages
Uncommitted Packages:
No packages
Device#
```

The following example shows how to remove an SMU from the device:

Device# install remove file tftp:cat9k lite iosxe.16.09.04.CSCvk70181.SPA.smu.bin

```
install_remove: START Wed Jun 10 12:09:43 IST 2020
SUCCESS: install_remove /tftp/cat9k_lite_iosxe.16.09.04.CSCvk70181.SPA.smu.bin Wed Jun 10
12:09:49 IST 2020
Device#
```

#### The following is sample output from the show install summary command:

Device# show install summary

Active Packages: No packages Inactive Packages: No packages Committed Packages: No packages Uncommitted Packages: No packages

# **Additional References for Software Maintenance Upgrade**

### **Related Documents**

| Related Topic                                                                       | Document Title                                    |
|-------------------------------------------------------------------------------------|---------------------------------------------------|
| For complete syntax and usage information for<br>the commands used in this chapter. | Command Reference (Catalyst 9200 Series Switches) |

# Feature History for Software Maintenance Upgrade

This table provides release and related information for features explained in this module.

These features are available on all releases subsequent to the one they were introduced in, unless noted otherwise.

| Release                           | Feature                                        | Feature Information                                                                                                  |
|-----------------------------------|------------------------------------------------|----------------------------------------------------------------------------------------------------|
| Cisco IOS XE Fuji 16.9.4          | Software Maintenance<br>Upgrade (SMU)          | An SMU is a package that can be installed on a system to provide a fix or a security resolution to a released image. |
|                                   |                                                | On this platform, SMUs require a cold (complete) reload of the operating system; hot patching is not supported.      |
| Cisco IOS XE Gibraltar<br>16.10.1 | Public Key<br>Infrastructure (PKI)<br>Patching | The SMU package supports patching of the PKI component.                                                              |
| Cisco IOS XE Gibraltar<br>16.12.1 | Software Maintenance<br>Upgrade (SMU)          | Support for this feature was introduced on the C9200 SKUs. Hot patching is not supported.                            |

Use Cisco Feature Navigator to find information about platform and software image support. To access Cisco Feature Navigator, go to http://www.cisco.com/go/cfn.